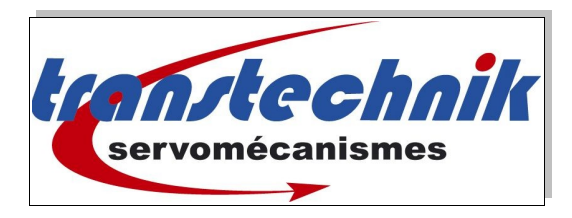

# Utilisation du logiciel MotionWIzz

Version préliminaire

## Table des matières

| 1.Interface du MotionWIzz                                | 2 |
|----------------------------------------------------------|---|
| 2. Charger une configuration récente                     | 2 |
| 3. Créer une configuration par sélection de composants : | 3 |
| A)Sélection variateur                                    | 3 |
| B)Sélection Moteur :                                     | 3 |
| D)Valider le choix de la configuration :                 | 4 |
| 4. Configuration de la communication :                   | 4 |
| 5.Copier les paramètres moteurs depuis PC :              | 5 |
| 6.Enregistrer les paramètres dans le variateur :         | 5 |
| 7. Modification de paramètres :                          | 6 |
| A)Mettre le variateur ONLINE :                           | 6 |
| B)Menu Monitor :                                         | 6 |
| C)Fenêtre de lecture des paramètres :                    | 7 |
|                                                          |   |

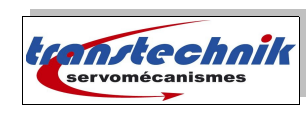

# 1. Interface du MotionWIzz

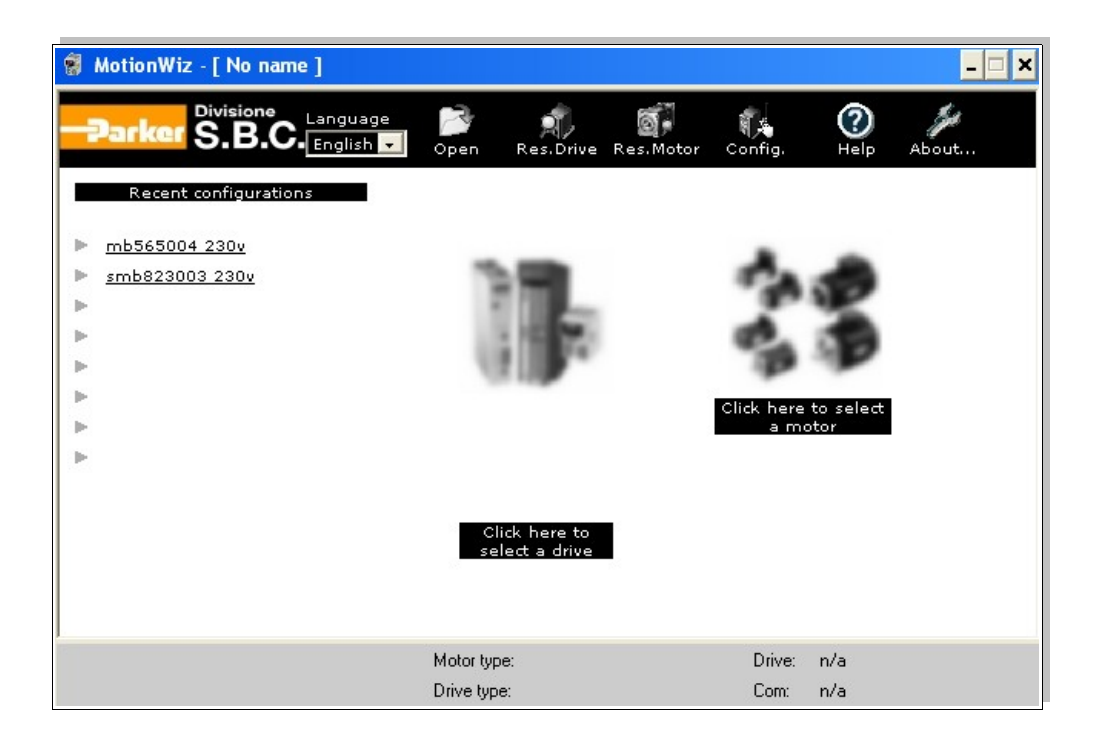

# 2. Charger une configuration récente

On clique sur une des configurations récentes enregistrées.

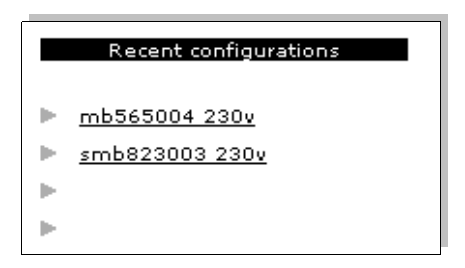

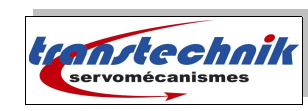

# 3. Créer une configuration par sélection de composants :

#### A) Sélection du variateur :

|                                 | Select a drive 🗙   |                          |                                       |  |
|---------------------------------|--------------------|--------------------------|---------------------------------------|--|
| <b>B</b>                        | Drive data<br>Type |                          | Drive settings                        |  |
| 100                             | sLVD 🔻             | Nominal current (A) 1.25 | Power of the brake 60<br>resistor (W) |  |
|                                 |                    | Peak current (A) 2.5     | Brake resistor<br>(Ohm) 40            |  |
|                                 |                    | Supply voltage(V) 230    |                                       |  |
| Click here to<br>select a drive | Size               |                          | Selected drive<br>sLVD1-230           |  |
|                                 | Voltage<br>230 V   |                          | Ok Cancel                             |  |

### B) Sélection du Moteur :

| Motor Data Motor settings       |                 |                       |              |                 |             |
|---------------------------------|-----------------|-----------------------|--------------|-----------------|-------------|
| -                               | Type<br>SMB 🗸   | Poles                 | 8            | Nominal current | 0.7 [A]     |
| Click here to select<br>a motor | Size            | Winding resistand     | e [0.9 [0hm] | Stall current   | 1.4 [A]     |
| I                               | 40 💌            | Winding<br>inductance | 74 [mH]      | Кt              | 0.14 [Nm/A] |
|                                 | Speed<br>5000 - | Motor code            | 1            |                 | Custom      |
|                                 | Torque          | Brake                 | le No C yes  | . Ir            |             |
|                                 | 0,2 💌           | Poli resolver         | 2            |                 | Ok          |
|                                 | Power supply    | Fase resolver         | 0            |                 | Cancel      |
|                                 | 2300 -          |                       |              |                 |             |
|                                 |                 |                       |              |                 |             |

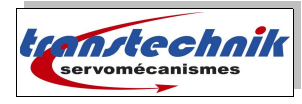

### C) Valider le choix de la configuration :

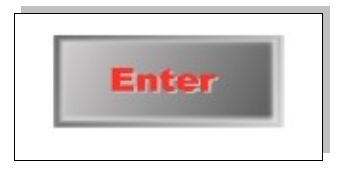

### 4. Configuration de la communication :

#### A) Mode de communication

Utiliser de préférence un convertisseur RS422 vers RS232 ou bien un PC portable isolé de la Terre.

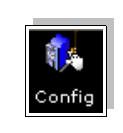

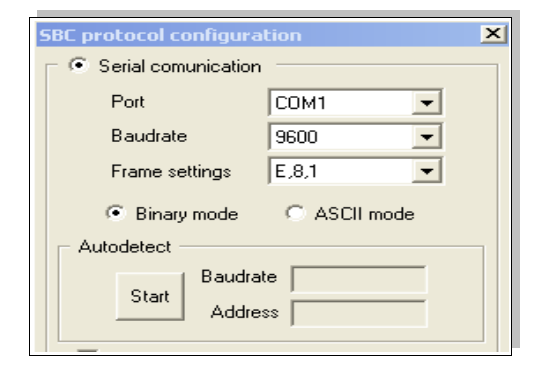

#### B) Auto-détection du port

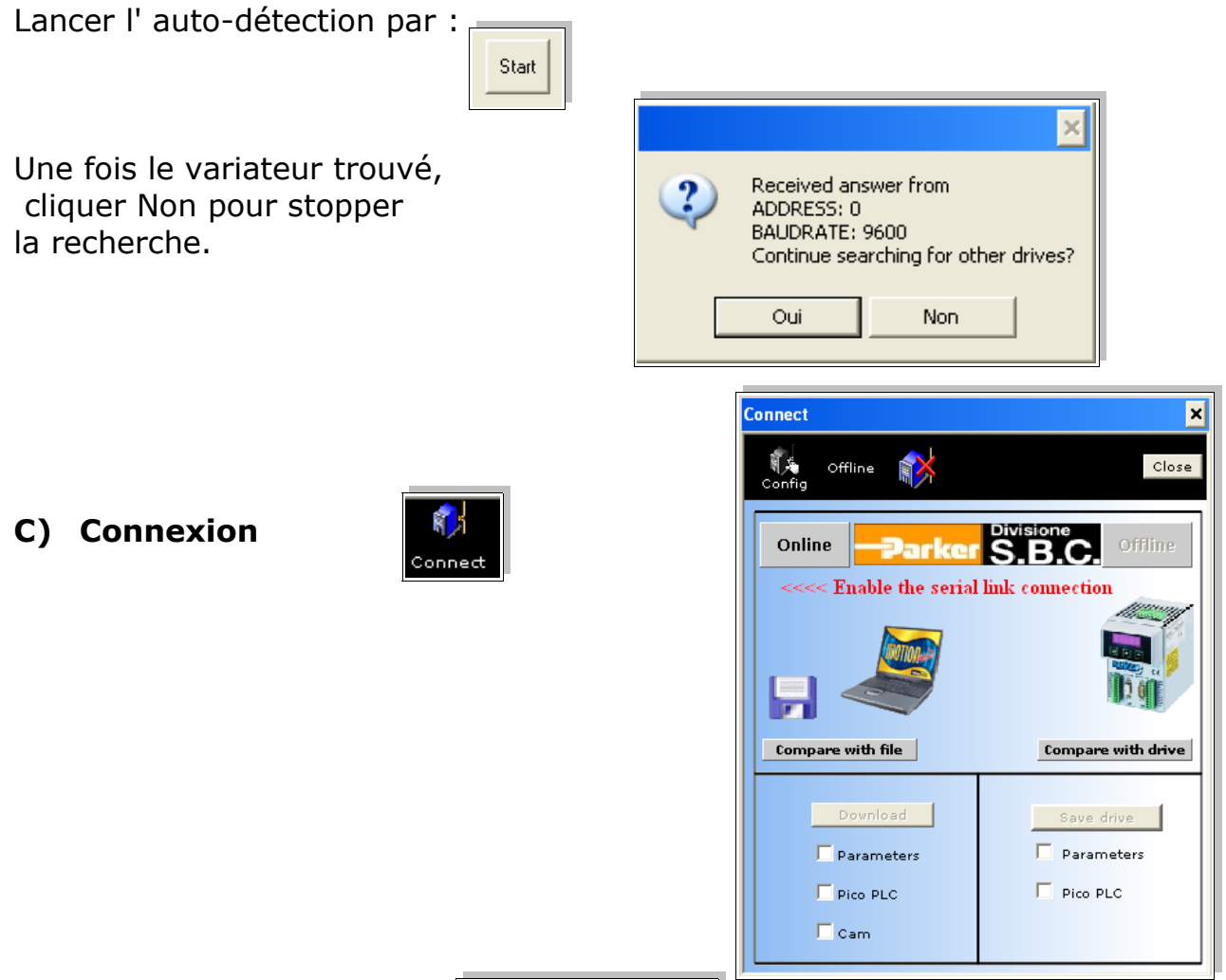

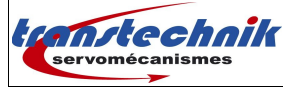

## 5. Enregistrer restaurer des paramètres moteur

### A) Copier les paramètres moteurs depuis PC :

Sélectionner "Parameters" et faire un "download" des paramètres du PC vers le variateur.

| Download   |
|------------|
| Parameters |
| Pico PLC   |
| Cam        |

### B) Enregistrer les paramètres dans le variateur :

Sélectionner "Parameters" et faire un "download" des paramètres du PC vers le variateur.

|                          | MotionWiz × |                             |
|--------------------------|-------------|-----------------------------|
| Save drive<br>Parameters | ♪           | Parametrs and PicoPLC saved |
| Pico PLC                 |             | ОК                          |

### C) Cas particulier du sLVD :

Couper le 24V du variateur et le rallumer. Afin que le sLVD recalcule les gains pour piloter le moteur.

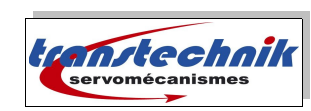

## 6. Modification de paramètres :

#### A) Mettre le variateur ONLINE :

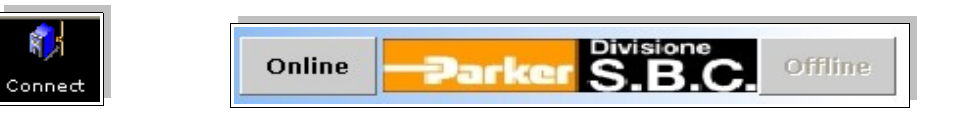

### Cliquer OUI !

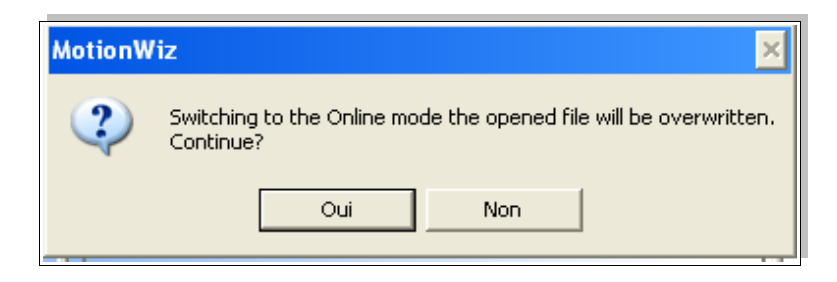

#### B) Menu Monitor :

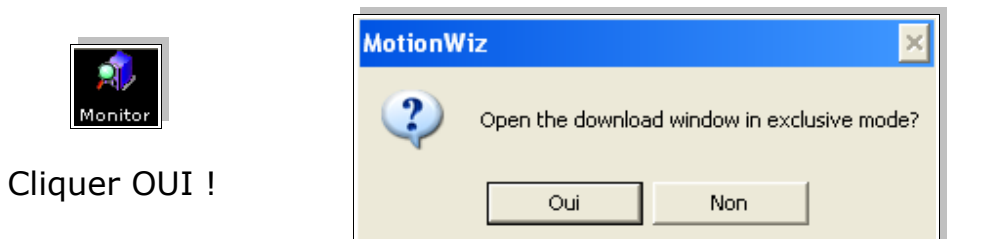

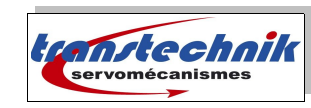

### C) Fenêtre de lecture des paramètres :

| Download           |                                  |       | X        |  |  |  |
|--------------------|----------------------------------|-------|----------|--|--|--|
| R콘W                | All parameters 💽 💏 🚮 🔲 🕨 💌       |       |          |  |  |  |
|                    | Parameters list                  |       |          |  |  |  |
| Par                | Description                      | Value | <b>_</b> |  |  |  |
| Pr0                | Motor speed                      | 0     |          |  |  |  |
| Pr1                | Analog setpoint offset           | 0     |          |  |  |  |
| Pr2                | Analog setpoint first scale      | 5000  |          |  |  |  |
| Pr3                | Analog setpoint 2nd scale        | -5000 |          |  |  |  |
| Pr4                | Frequency setpoint scale         | 3000  |          |  |  |  |
| Pr5                | Internal setpoint                | 0     |          |  |  |  |
| Pr6                | Reserved speed setpoint          | 0     |          |  |  |  |
| Pr7                | Main setpoint                    | 0     |          |  |  |  |
| Pr8                | Positive speed acceleration ramp | 0 002 | <b>•</b> |  |  |  |
| Parameters monitor |                                  |       |          |  |  |  |
| Par                | Description                      | Value |          |  |  |  |
|                    |                                  |       |          |  |  |  |
|                    |                                  |       |          |  |  |  |
|                    |                                  |       |          |  |  |  |
|                    |                                  |       |          |  |  |  |
|                    |                                  |       |          |  |  |  |
|                    |                                  |       |          |  |  |  |
|                    |                                  |       |          |  |  |  |

### D) Modification de paramètres :

On ne pourra modifier les paramètres que dans la fenêtre haute "Parameters List".

| b91.0 | Status of digital output 0 | 1 |
|-------|----------------------------|---|
| Pr91  | Word read only             | 1 |
| b91.1 | Status of digital output 1 | 1 |

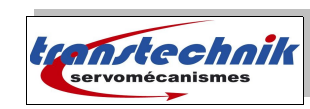